# Hoief Systemy Klimatyzacji i pompy ciepła

# INSTRUKCJA Sterownik przewodowy HW-BA101ABT

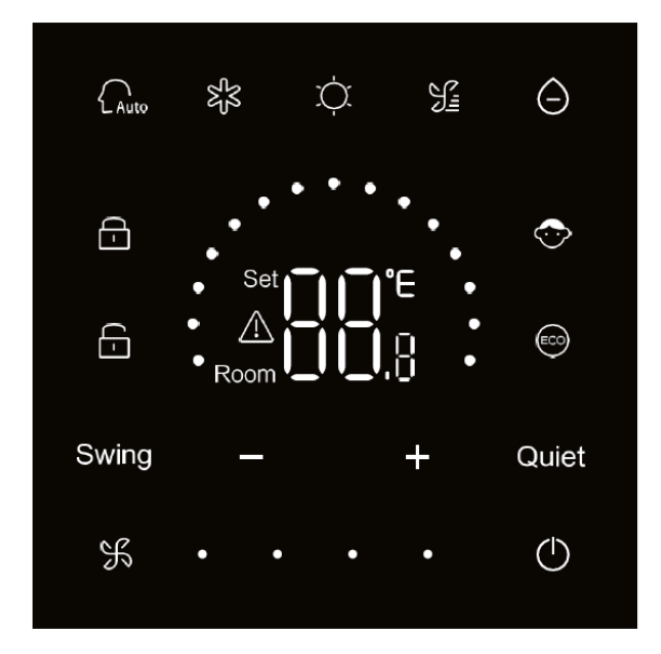

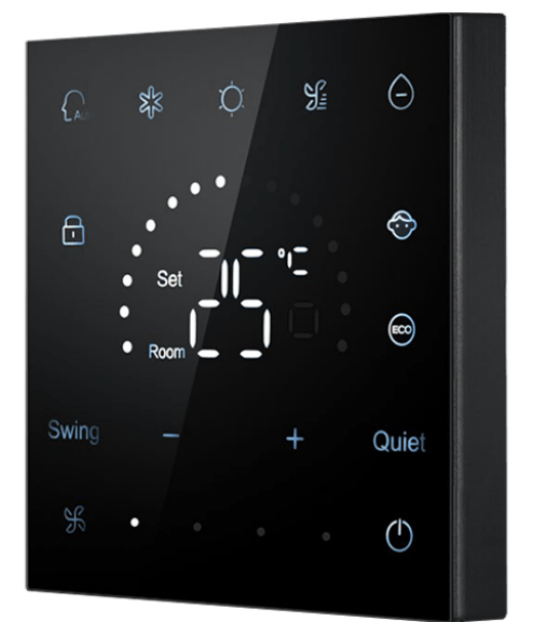

Proszę przeczytać tę instrukcję przed użyciem sterownika oraz przechowywać ją w łatwo dostępnym miejscu.

# HW-BA101ABT

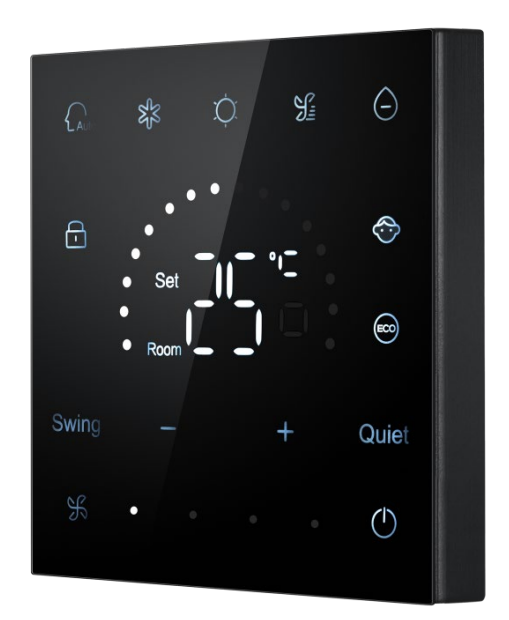

- Ekran dotykowy
- Czarny korpus ze szkła hartowanego i z podświetleniem LED
- Podstawowe tryby: ON/OFF, chłodzenie, grzanie, osuszanie, wentylator, tryb AUTO
- Wybór prędkości nawiewu: duża, średnia, mała, automatyczna
- Sterowanie CENTRAL (centralne)/LOCK (zablokowane) powiązane z zarządzaniem przez zewnętrzny sterownik centralny.

# Dane techniczne

Wymiary (wys. x szer. x głęb.): 86 x 86 x 12 mm Masa netto: 0,15 kg Masa brutto: 0,39 kg

# Wygląd sterownika

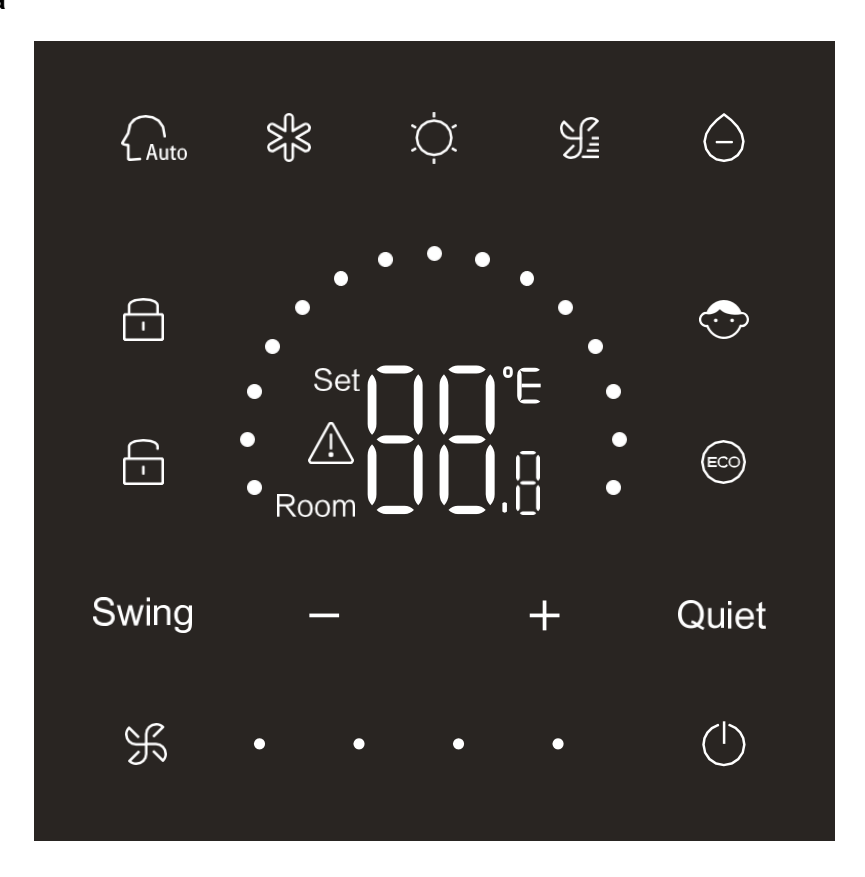

# lkony i funkcje

| $( \black \black \blac$ | Włącz/Wyłącz                                                                                               |                                                |  |
|----------------------------------------------------------------------------------------------------|----------------------------------------------------------------------------------------------------|------------------------------------------------|--|
| Auto                                                                                                    | Tryb AUTO                                                                                                  |                                                |  |
| 232<br>252                                                                                                    | Tryb chłodzenia                                                                                            |                                                |  |
| -Ŏ-                                                                                                    | Tryb grzania                                                                                               |                                                |  |
|                                                                                                    | Tryb wentylatora                                                                                           |                                                |  |
| $\bigcirc$                                                                                                    | Tryb osuszania (działa na podstawie trybu chłodzenia)                                                      |                                                |  |
| Swing                                                                                                    | Wachlowanie żaluzjami                                                                                      |                                                |  |
| +                                                                                                    | Przycisk nastawy temperatury w menu głównym. Służy również do<br>przełączania funkcji w kolejnych krokach. |                                                |  |
| Quiet                                                                                                    | Tryb QUIET                                                                                                 |                                                |  |
| Я                                                                                                    | Przycisk nastawy prędkości wentylatora                                                                     |                                                |  |
| Set C C C C C C C C C C C C C C C C C C C                                                                                                    |                                                                                                    |                                                |  |
| -                                                                                                    |                                                                                                    | Sterowanie Lock/Central<br>(Blokada/Centralne) |  |

|             | Blokada: Sterowanie<br>zostanie zablokowane                                               |
|-------------|-------------------------------------------------------------------------------------------|
| ECO         | Tryb ECO                                                                                  |
| $\triangle$ | Ikona błędu                                                                               |
| ·<br>·      | Niska prędkość nawiewu                                                                    |
| 乐 • •       | Średnia prędkość nawiewu                                                                  |
| 乐•••        | Duża prędkość nawiewu                                                                     |
| ℜ • • •     | Nawiew automatyczny (cztery kropki<br>z prawej strony ikony wentylatora<br>poruszają się) |

# Dodatkowe funkcje

## Ustawienia DIP Switch'y

| Przeła                                                                        | cznik DIP | Nastawa<br>wł./wył. | Funkcja                                                                        | Nastawa<br>domyślna |  |
|-------------------------------------------------------------------------------|-----------|---------------------|--------------------------------------------------------------------------------|---------------------|--|
| SW/2 1                                                                        |           | WŁ.                 | Sterownik przewodowy SLAVE                                                     |                     |  |
| SW3-1<br>SW3-2<br>SW3-3<br>SW3-3<br>SW3-4<br>SW3-4<br>SW3-5<br>SW3-6<br>SW3-7 | 5003-1    | WYŁ.                | Sterownik przewodowy MASTER                                                    | VVYŁ.               |  |
|                                                                               | SW3-2     | WŁ.                 | Wyświetlaj temperaturę otoczenia                                               |                     |  |
|                                                                               |           | WYŁ.                | Nie wyświetlaj temperaturę otoczenia                                           | VVYŁ.               |  |
|                                                                               | SW(2, 2   | WŁ.                 | Odczytywanie temperatury otoczenia z czujnika<br>temp. pokojowej klimatyzatora | MD/L                |  |
|                                                                               | 5003-3    | WYŁ.                | Odczytywanie temperatury otoczenia<br>ze sterownika przewodowego               | VV YŁ.              |  |
|                                                                               | SW/2 4    | WŁ.                 | Pamięć EEPROM wyłączona                                                        | MANT                |  |
|                                                                               | 5003-4    | WYŁ.                | Pamięć EEPROM włączona                                                         | VVYŁ.               |  |
|                                                                               | SM/2 E    | WŁ.                 | Protokół 1.0                                                                   | WXX                 |  |
|                                                                               | 5003-5    | WYŁ.                | Protokoły 2.0 i 3.0                                                            | VVYŁ.               |  |
|                                                                               |           | WŁ.                 | Stałe podświetlenie                                                            |                     |  |
|                                                                               | SW3-6     | WYŁ.                | Wyświetlacz gaśnie po 15 sekundach<br>bezczynności                             | WYŁ.                |  |
|                                                                               | SW/2 7    | WŁ.                 | Zarezerwowano                                                                  |                     |  |
|                                                                               | 3003-7    | WYŁ.                | Zarezerwowano                                                                  | VV T L.             |  |
|                                                                               | C) \/ 2 0 | WŁ.                 | Tryb ECO dostępny                                                              |                     |  |
|                                                                               | 3003-0    | WYŁ.                | Tryb ECO wyłączony                                                             |                     |  |

| Przełą                                  | cznik DIP | Stan wł./wył.                         | Opis działania             | Nastawa<br>domyślna |
|-----------------------------------------|-----------|---------------------------------------|----------------------------|---------------------|
| SW2-1<br>SW2<br>SW2-2<br>SW2-3<br>SW2-4 | SW/2 1    | WŁ.                                   | Ograniczenie wyboru trybów | ) A / N/k           |
|                                         | WYŁ.      | Brak ograniczeń                       | VV YŁ.                     |                     |
|                                         | WŁ.       | Sygnał dźwiękowy sterownika wyłączony | ) A / N/k                  |                     |
|                                         | WYŁ.      | Sygnał dźwiękowy sterownika włączony  | VV YŁ.                     |                     |
|                                         | WŁ.       | Zarezerwowano                         |                            |                     |
|                                         | WYŁ.      | Zarezerwowano                         | vv f⊥.                     |                     |
|                                         | SM/2 4    | WŁ.                                   | Zarezerwowano              |                     |
|                                         | 3002-4    | WYŁ.                                  | Zarezerwowano              | vv f1               |

## Inicjalizacja urządzenia

Po włączeniu zasilania sterownika przewodowego lub po jego zresetowaniu pokazują się wszystkie ikony sterownika a następnie wyświetlana jest wersja oprogramowania. Później aż do zakończenia procesu inicjalizacji, wyświetlany jest komunikat "88.8".

Jeżeli sterownik przewodowy nie może połączyć się z płytą PCB jednostki wewnętrznej po włączeniu zasilania, inicjalizacja zakończy się po 4 minutach. Ewentualny błąd komunikacji można sprawdzić za pomocą funkcji odczytu błędów.

#### Włączanie/wyłączanie

. Jeżeli sterownik Aby włączyć/wyłączyć sterownik przewodowy, należy nacisnąć przycisk jest włączony, wyświetlane są nastawa temperatury, tryb pracy, prędkość nawiewu i inne parametry. Po

wyłączeniu sterownika przewodowego na wyświetlaczu widać tylko ikonę

### Wybór trybu

Aby wybrać tryb pracy, należy nacisnąć odpowiedni przycisk trybu. Ikona wybranego trybu zaświeci się, a pozostałe ikony trybów pozostaną przyciemnione.

#### Regulacja nastawy temperatury

Regulacja prędkości nawiewu

Do ustawania temperatury służą przyciski

Aby ustawić prędkość nawiewu, należy nacisnąć przycisk z prawej strony ikony prędkości wentylatora.

Zakres regulacji: Niska  $\rightarrow$  średnia  $\rightarrow$  wysoka  $\rightarrow$  automatyczna.

W trybie wentylatora nie można ustawić prędkości automatycznej.

Wachlowanie żaluzji

Aby włączyć/wyłączyć funkcję wachlowania żaluzji, należy nacisnąć przycisk Jeżeli funkcja wachlowania żaluzji zostanie włączona, zaświeci się ikona funkcji.

Jeżeli funkcja wachlowania żaluzji zostanie wyłączona, ikona funkcji zgaśnie.

#### Tryb QUIET

Aby włączyć/wyłączyć tryb QUIET, należy nacisnąć przycisk

Jeżeli funkcja jest włączona, zaświeci się ikona

Jeżeli funkcja zostanie wyłączona, ikona

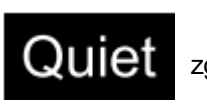

zgaśnie.

Quiet

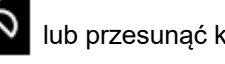

lub przesunąć kropki

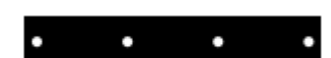

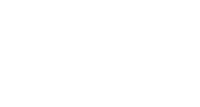

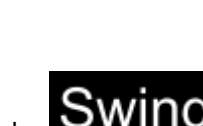

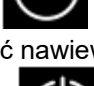

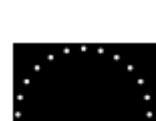

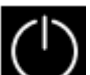

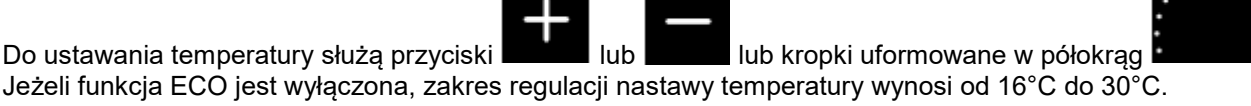

#### Tryb ECO

Po ustawieniu SW3-8 na wł. tryb ECO zostanie włączony, a po zresetowaniu sterownika lub

ponownym jego włączeniu jzaświeci się ikona

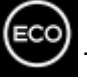

. Ponadto nastawa temperatury w trybie chłodzenia,

grzania lub osuszania zostanie ograniczona.

Po ustawieniu SW3-8 na wył. tryb ECO zostanie wyłączony, a po zresetowaniu sterownika lub

zgaśnie.

ponownym włączeniui ikona

(1) Ustawianie parametru chłodzenia w trybie ECO.

Włącz sterownik i wybierz tryb chłodzenia. Ustawić nastawę temperatury na 30°C, a następnie

naciśnij i przytrzymaj przez 5 s przyciski

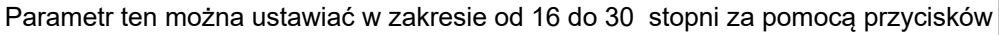

ów 🕂 lub 🦳 Naciśnij

, aby ustawić parametr w funkcji ECO, wartość domyślna to

, aby zatwierdzić ustawienia. Jeżeli w ciągu 10 s od ustawienia parametru nie zostanie naciśnięty żaden

23 stopnie

przycisk, interfejs regulacji parametru zostanie automatycznie zamknięty, a zmiana nie zostanie wprowadzona.

Parametr chłodzenia w trybie ECO ogranicza nastawę temperatury w trybach chłodzenia i osuszania.

Jeżeli np. parametr chłodzenia w trybie ECO jest ustawiony na 23, zakres nastaw temperatury w trybach

chłodzenia i osuszania po włączeniu funkcji ECO wynosi od 23°C do 30°C.

(2) Ustawianie parametrugrzania w trybie ECO.

Włącz sterownik i wybierz tryb grzania. Ustaw temperaturę na 16°C, a następnie

naciśnij i przytrzymaj przez 5 s przyciski

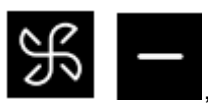

, aby ustawić parametr ogrzewania w trybie ECO,

(wartość domyślna to 26). Parametr ten można ustawiać w zakresie od 16 do 30 stopni za

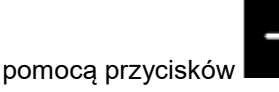

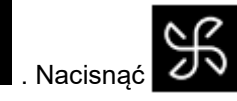

, aby potwierdzić wartość. Jeżeli w ciągu 10 s nie

zostanie naciśnięty żaden przycisk, interfejs regulacji parametru zostanie automatycznie zamknięty, a zmiana nie zostanie wprowadzona.

Parametr grzania w trybie ECO ogranicza maksymalną nastawę temperatury w trybie ogrzewania. Jeżeli np.

parametr grzania w trybie ECO jest ustawiony na 26, zakres nastaw temperatury w trybie ogrzewania po

włączeniu trybu ECO wynosi od 16°C do 26°C.

#### Blokada

Jeżeli podświetlenie jest włączone, należy nacisnąć i przytrzymać przez 5 s przyciski

włączyćblokadę. Po włączeniu funkcji ikona będzie możliwa

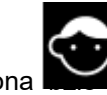

migać przez 3 s, informując o blokadzie.

Gdy blokada jest włączona, aktywuj podświetlenie, a następnie naciśnij

i przytrzymaj przez 5 s przyciski

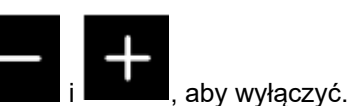

# Regulacja podświetlenia

Nastawa wł. SW3-6 informuje, że podświetlenie świeci się światłem ciągłym i włącza się po zresetowaniu lub

ponownym włączeniu zasilania sterownika przewodowego.

Nastawa wył. SW3-6 informuje, że w przypadku bezczynności przez 15 s jasność podświetlenia zmniejsza się

o połowę, co aktywuje się po zresetowaniu lub ponownym włączeniu zasilania sterownika przewodowego. Po

zmniejszeniu jasności podświetlenia o połowę jasność można zwiększyć, naciskając dowolny przycisk.

## Przełączanie jednostek °F/°C (dotyczy jedynie wybranych modeli)

Jeżeli obecna jednostka temperatury to °C, <u>należy</u> ustawić nastawę temperatury na wartość maksymalną oraz

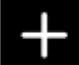

nacisnąć i przez 15 s przytrzymać przycisk **do przełączyć jednostkę na °F**.

Jeżeli obecna jednostka temperatury to °F, należy ustawić nastawę temperatury na wartość minimalną oraz

nacisnąć i przez 15 s przytrzymać przycisk **od statu s**, aby przełączyć jednostkę na °C.

#### Kompensacja temperatury

Funkcja ta służy do kalibracji i kompensacji wyświetlanej temperatury otoczenia.

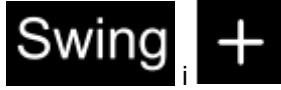

abv

Jeżeli sterownik przewodowy jest wyłączony, należy nacisnąć i przytrzymać przyciski

przez 5 s, aby ustawić kompensację temperatury otoczenia po aktywowaniu podświetlenia. Parametr pojawi się na wyświetlaczu temperatury. Jego wartość domyślną, która wynosi 0, można zmienić za pomocą przycisków

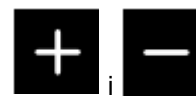

w zakresie od -4°C do +4°C (od -8°F do +8°F). Po zakończeniu regulacji nacisnąć

potwierdzić wartość. Jeżeli w ciągu 10 s nie zostanie naciśnięty żaden przycisk, interfejs regulacji parametru zostanie automatycznie zamknięty, a zmiana nie zostanie wprowadzona.

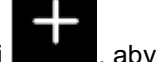

będz

będzie wyświetlać się na interfejsie. Zmiana nastaw nie

#### Wskaźnik błędów

Po wystąpieniu błędu na wyświetlaczu głównym pojawi się ikona

1) Funkcja odczytu błędów:

Aby włączyć funkcję odczytu błędów, należy nacisnąć i przez 5 s przytrzymać przyciski kod błędu pojawi się na wyświetlaczu temperatury, a numer klimatyzatora wyświetli się w prawej dolnej części kodu błędu (w zakresie od 0 do F w systemie szesnastkowym). Aby przełączyć numer klimatyzatora, należy

nacisnać przycisk

– —" oznacza brak błedów). (uwaga: "-

W podglądzie błędów należy nacisnąć przycisk

kodów błędów 1/2/3/4 (jedna kropka w półokręgu oznacza kod błędu 1; dwie kropki w półokręgu oznaczają kod

błędu 2; trzy kropki w półokręgu oznaczają kod błędu 3; cztery kropki w półokręgu oznaczają kod błędu 4).

Jeżeli w ciągu 10 s nie zostanie naciśnięty żaden przycisk, funkcja ta zostanie automatycznie zamknięta.

2) Kasowanie błędów:

Aby skasować błędy aktualne i historyczne, w interfejsie funkcji odczytu błędów nacisnąć i przytrzymać przez 10

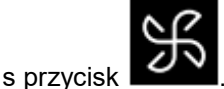

#### Regulacja zakresu trybów

Jeżeli sterownik przewodowy jest wyłączony, należy nacisnąć i przytrzymać przyciski przez 5 s, aby przejść do interfejsu regulacji zakresu trybów. Domyślną wartością parametru wyświetlanego jest

0. Można ją zmienić w zakresie od 0 do 6 za pomocą przycisku

Po zakończeniu regulacji

nacisnać

, aby potwierdzić wprowadzona zmiane.

Zestawienie parametrów i trybów jest następujące:

0 oznacza tryb automatyczny, ogrzewania, osuszania, chłodzenia i nawiewu.

1 oznacza tryb chłodzenia, ogrzewania i osuszania.

2 oznacza tryb chłodzenia.

3 oznacza tryb ogrzewania.

4 oznacza tryb ogrzewania, osuszania, chłodzenia i nawiewu.

5 oznacza tryb osuszania, chłodzenia i nawiewu.

6 oznacza tryb ogrzewania i nawiewu.

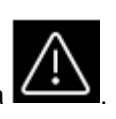

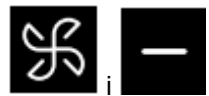

aby wysłać zapytanie dotyczące historii

Bieżący

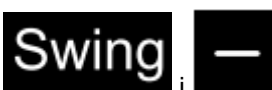

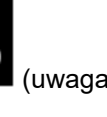

#### Funkcja blokowania przycisku trybu

Po ustawieniu SW2-1 na wł. i zresetowaniu sterownika lub ponownym włączeniu zasilania przycisk trybu zostanie

zablokowany. W efekcie nie można go użyć. Po naciśnięciu przycisku trybu ikona wybranego trybu będzie migać

przez 3 s, co oznacza, że przełączenie na ten tryb będzie niemożliwe.

Po ustawieniu SW2-1 na wył. i zresetowaniu sterownika lub ponownym włączeniu zasilania funkcja blokowania

przycisku trybu zostanie wyłączona. W efekcie można go użyć ponownie.

Jeżeli funkcja blokowania przycisku trybu jest włączona, sterownik przewodowy może obsługiwać tryb zdalnego sterowania z wykorzystaniem podczerwieni.

#### Regulacja stopnia ESP (spręż statyczny Pa)

Jeżeli sterownik przewodowy jest wyłaczony, należy nacisnać i przez 5 s przytrzymać przyciski

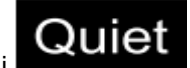

aby ustawić stopień ESP po aktywowaniu podświetlenia. Wartość parametru dla stopni ESP

będzie widoczna na wyświetlaczu temperatury. Można ją ustawić za pomocą przycisku

Numer klimatyzatora będzie wyświetlany w prawej dolnej części wartości parametru (w zakresie od 0 do F

w systemie szesnastkowym). Aby przełączyć numer klimatyzatora, należy nacisnąć Aby potwierdzić

zmiany, należy nacisnąć

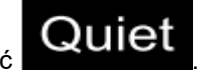

## Funkcja sterowania/blokowania

Jeżeli sterownik centralny jest podłączony, a funkcja sterowania centralnego jest włączona, na sterowniku

przewodowym pojawi się ikona Można wówczas użyć wyłącznie przycisku wł./wył. Wszystkie pozostałe przyciski są wyłączone.

Jeżeli sterownik centralny jest podłączony i blokuje sterownik przewodowy, na sterowniku przewodowym pojawi

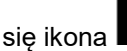

Wszystkie przyciski sterownika przewodowego są wyłączone.

## Funkcja wymuszonego chłodzenia/ogrzewania

Gdy sterownik przewodowy jest wyłączony, w trybie chłodzenia należy nacisnąć i przytrzymać przycisk przez 5 s, co spowoduje włączenie sterownika i włączenie funkcji chłodzenia wymuszonego, co będzie sygnalizowane migającym komunikatem "LL" na wyświetlaczu temperatury. Oprócz tego wyświetlane będą: tryb chłodzenia, nastawa temperatury (16°C) oraz wysoka prędkość nawiewu. Po włączeniu funkcji chłodzenia

wymuszonego można użyć tylko przycisku

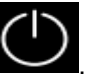

Wszystkie pozostałe przyciski beda wyłaczone.

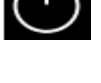

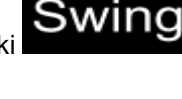

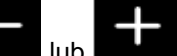

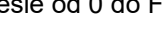

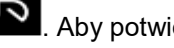

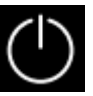

Gdy sterownik przewodowy jest wyłączony, w trybie ogrzewania należy nacisnąć i przytrzymać przycisk przez 5 s, co spowoduje włączenie sterownika i włączenie funkcji ogrzewania wymuszonego, co będzie sygnalizowane migającym komunikatem "HH" na wyświetlaczu temperatury. Oprócz tego wyświetlane będą: tryb ogrzewania, nastawa temperatury (30°C) oraz wysoka prędkość nawiewu. Po włączeniu funkcji ogrzewania

wymuszonego można użyć tylko przycisku

Wszystkie pozostałe przyciski będą wyłączone.

Aby wyłączyć funkcję ogrzewania wymuszonego i sam sterownik przewodowy, należy nacisnąć przycisk

## Wymuszone odszranianie (defrost)

Jeżeli sterownik przewodowy jest włączony, należy wybrać tryb ogrzewania, wysoką prędkość nawiewu i nastawę temperatury 30°C (maksymalną nastawę temperatury w funkcji ECO), a następnie w ciągu 5 s 6-krotnie nacisnąć

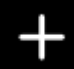

, żeby włączyć funkcję wymuszone defrostu Prawidłowe ustawienie funkcji,

wymuszonego jest sygnalizowane trzema sygnałami dźwiękowymi.

#### Odczyt parametrów

przycisk

Jeżeli podświetlenie jest włączone, w celu dokonania odczytu parametru należy nacisnąć i przez 10 s

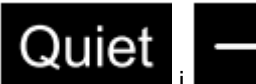

przytrzymać przyciski **zachowa i krone** i **Wartość** parametru pojawi się na wyświetlaczu temperatury. W prawej dolnej części wartości parametru będzie w systemie szesnastkowym wyświetlany numer klimatyzatora (w zakresie od 0 do F). Liczba kropek LED (od 1 do 6) odpowiada kategorii parametru (od A do F). Aby

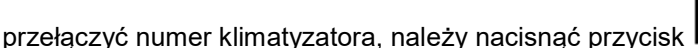

Aby zmienić jego wartość, należy nacisnąć

przycisk

Jeżeli bezczynność w interfejsie sprawdzania parametru trwa 10 s, nastąpi

automatyczne wyjście z tego interfejsu.

Kategorie parametrów A, b, C, d, E oraz F podano w poniższej tabeli.

| Kategoria parametru | Parametr                                     | Format       |
|---------------------|----------------------------------------------|--------------|
| А                   | Czujnik temp. wewn. Tai (otoczenia)          | Dziesiętny   |
| b                   | Czujnik temp. wewn. Tc1 (rury gazowej)       | Dziesiętny   |
| С                   | Czujnik temp. wewn. Tc2 (rury cieczowej)     | Dziesiętny   |
| d                   | Otwarcie PMV jednostki wewnętrznej/2         | Szesnastkowy |
| E                   | Adres jednostki wewnętrznej                  | Szesnastkowy |
| F                   | Adres jednostki wewn. (sterowanie centralne) | Szesnastkowy |

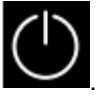

#### Adresy jednostek

Jeżeli podświetlenie jest włączone, należy nacisnąć i przez 10 s przytrzymaj przyciski

Adres komunikacyjny pojawi się na wyświetlaczu temperatury, a numer klimatyzatora (0-F) pojawi się w prawej

dolnej części parametru. Aby PRZEŁĄCZYĆ numer klimatyzatora, należy nacisnąć przycisk

komunikacyjny miga, należy nacisnąć przycisk potwierdzić zmiany.

#### Odbiór sygnału bezprzewodowego

Sterownik przewodowy może odbierać sygnał z pilota bezprzewodowego. W przypadku odbioru polecenia,

sterownik wyda sygnał dźwiękowy. W przypadku odbioru nieprawidłowego polecenia rozlegną się trzy sygnały dźwiękowe.

Reset

Wciśnij otwór z lewej strony sterownika przewodowego za pomocą niewielkiego, ostrego przedmiotu, np. szpilki.

Po naciśnięciu przycisku, sterownik zostanie zresetowany.

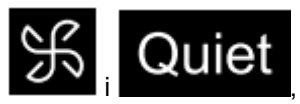

H

, aby go ustawić. Nacisnąć

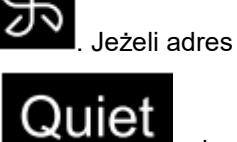

aby

# Instrukcja podłączenia sterownika przewodowego

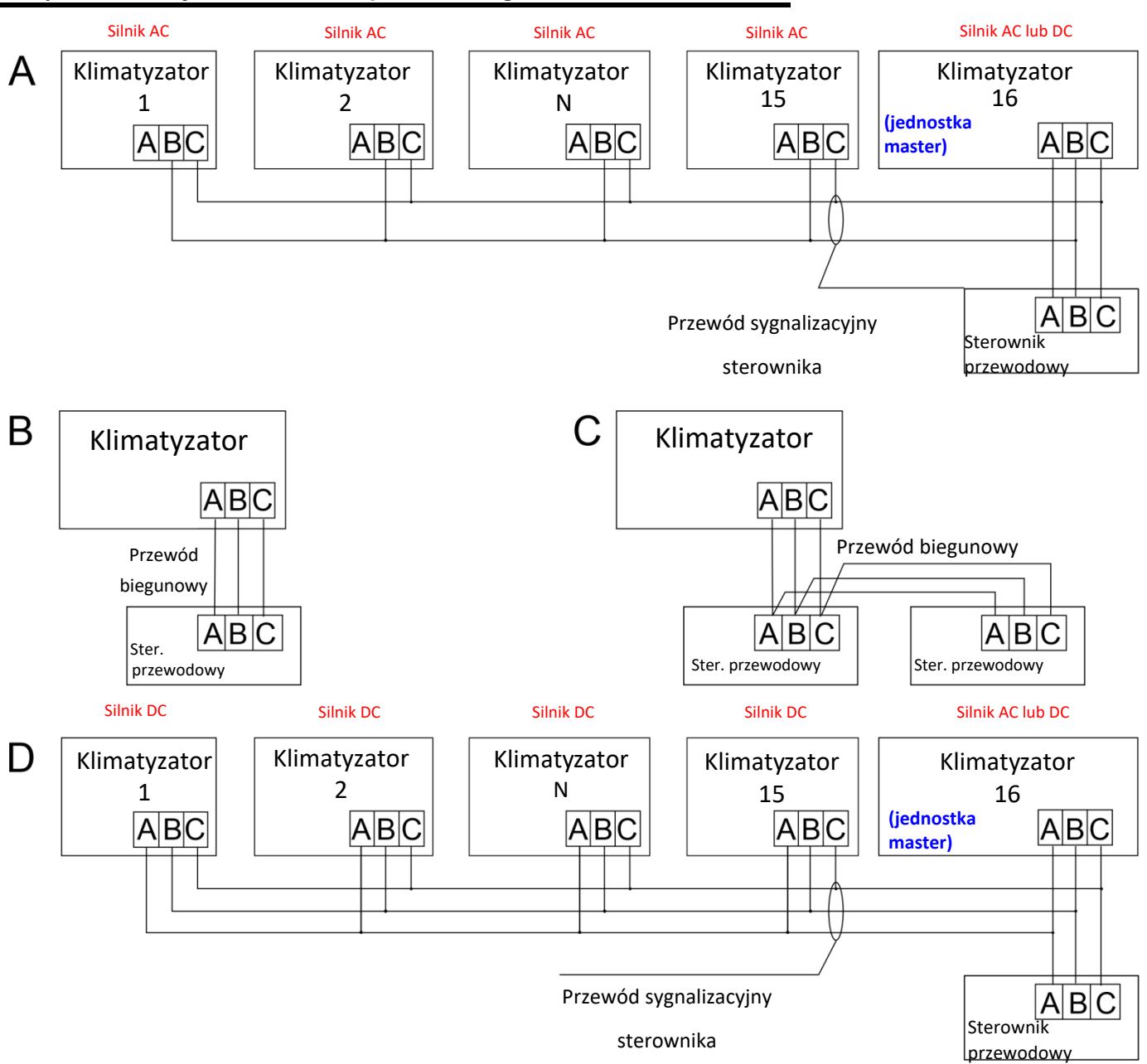

Połączenia elektryczne sterownika przewodowego

# UWAGA:

Aby podłączyć sterownik przewodowy, należy postępować zgodnie z instrukcją montażu odpowiedniej

jednostki wewnętrznej.

#### Sterownik przewodowy można podłączyć do klimatyzatora/klimatyzatorów na trzy sposoby:

 Sterowanie grupowe pokazane na schemacie A i D: Jeden sterownik przewodowy może sterować maksymalnie 16 jednostkami wewnętrznymi. Do podłączenia sterownika przewodowego i jednostki głównej (jednostka wewnętrzna jest połączona bezpośrednio ze sterownikiem przewodowym) należy użyć 3-żyłowego przewodu. Pozostałe jednostki wewnętrzne łączą się za pomocą 2 lub 3-żyłowego przewodu, w zależności od silnika wentylatora jednostki wewnętrznej.

**2.** Sterowanie indywidualne (**schemat B**) - Jeden sterownik przewodowy steruje jedną jednostką wewnętrzną, a jednostka wewnętrzna jest podłączona do sterownika przewodowego za pomocą 3-żyłowego przewodu.

**3.** Dwa sterowniki przewodowe sterują jedną jednostką wewnętrzną (**schemat C**). Jeden ze sterowników przewodowych można ustawić jako MASTER (nadrzędny), a drugi jako SLAVE (podrzędny). Połączenie między sterownikami przewodowymi Master i Slave, a także między sterownikiem przewodowym łączącym się z jednostką wewnętrzną wymaga 3-żyłowego przewodu.

#### Oprzewodowanie

| Długość przewodu komunikacyjnego (m/ft) | Przekrój żył                                         |
|-----------------------------------------|------------------------------------------------------|
| < 100 m / 328 ft                        | 0.3mm2x3-żyłowy przewód<br>ekranowany (22AWG,3 żyły) |
| ≥ 100 m / 328 ft oraz < 200 m / 656 ft  | 0.5mm2x3-żyłowy przewód<br>ekranowany (20AWG,3 żyły) |
| ≥ 200 m / 656 ft oraz < 300 m / 984 ft  | 0.75mm2x3-żyłowy przewód<br>ekranowany (18AWG,3żyły) |

Uwaga:

- Jedna strona ekranu przewodu komunikacyjnego musi być uziemiona.
- Całkowita długość przewodu komunikacyjnego nie może przekraczać 300 metrów.

#### Montaż

1. Aby oddzielić panel przedni sterownika przewodowego od jego panelu tylnego, należy podważyć zaciski przy punktach A i B - np. płaskim śrubokrętem.

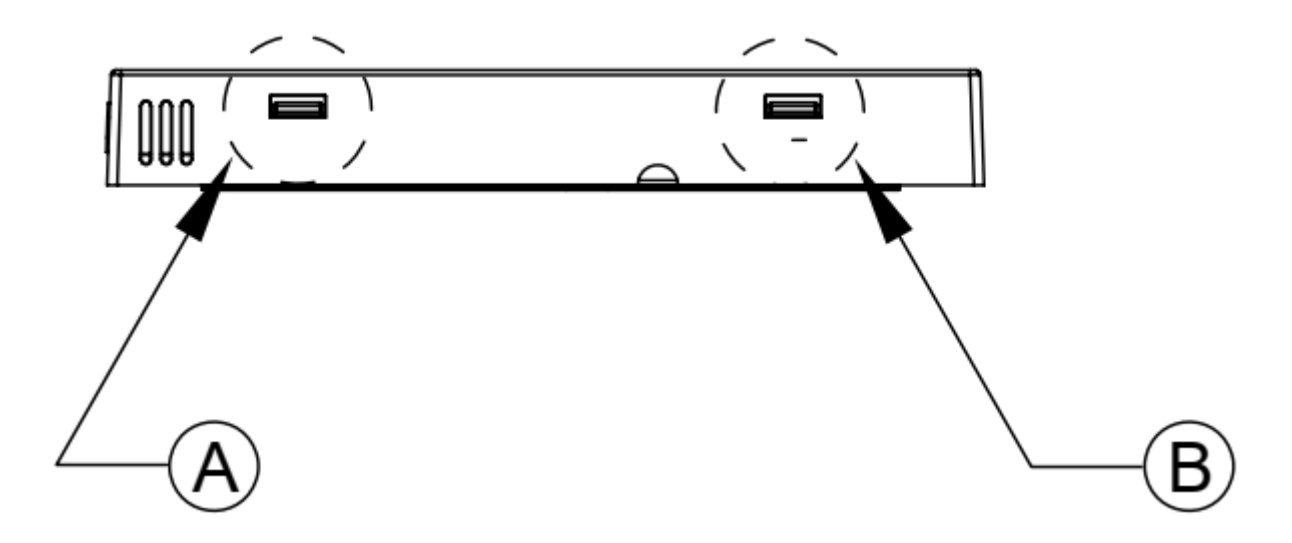

2. Tylny panel sterownika przymocować do ściany.

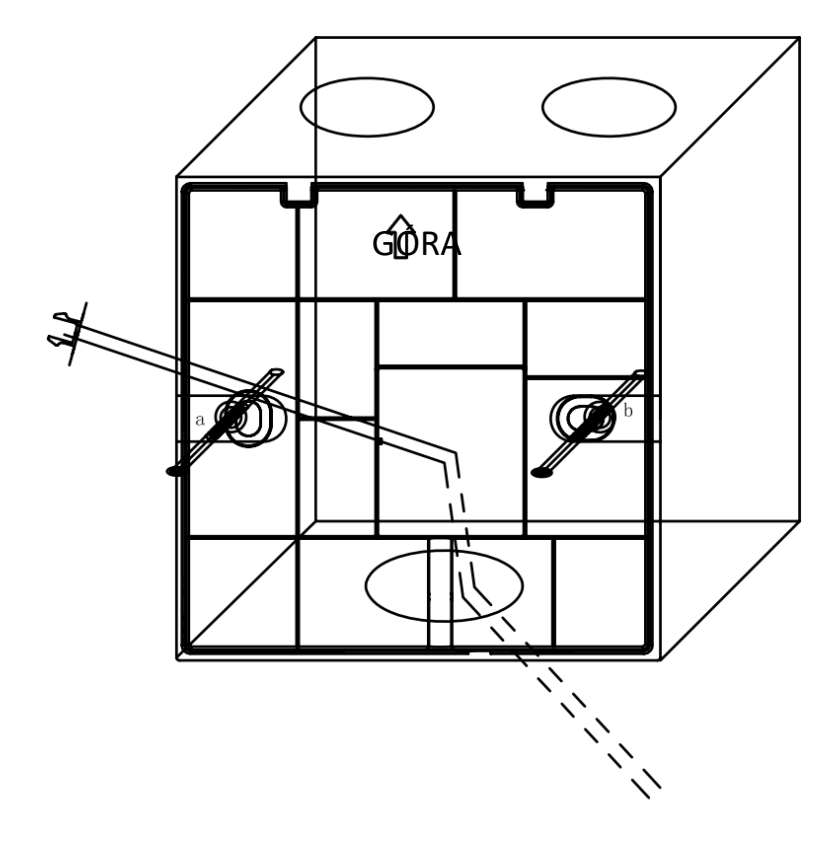

3. Podłączyć przewód z kostką do tylnego złącza sterownika przewodowego. Metoda podłączenia jest następująca:

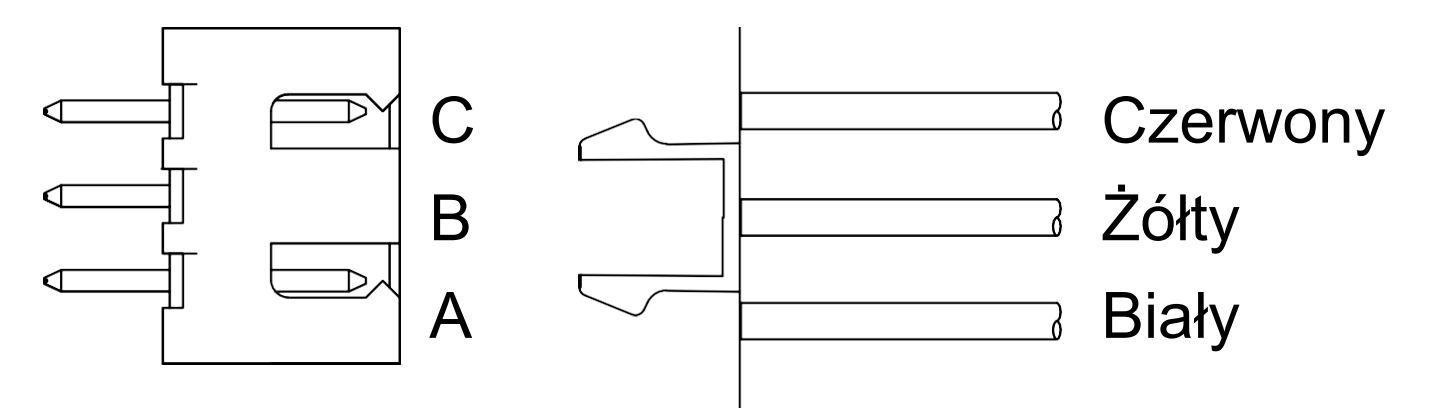

4. Wpiąć zaciski C i D panelu przedniego w punktach C i D panelu tylnego, docisnąć dolną część sterownika przewodowego oraz zamocować panele przedni i tylny.

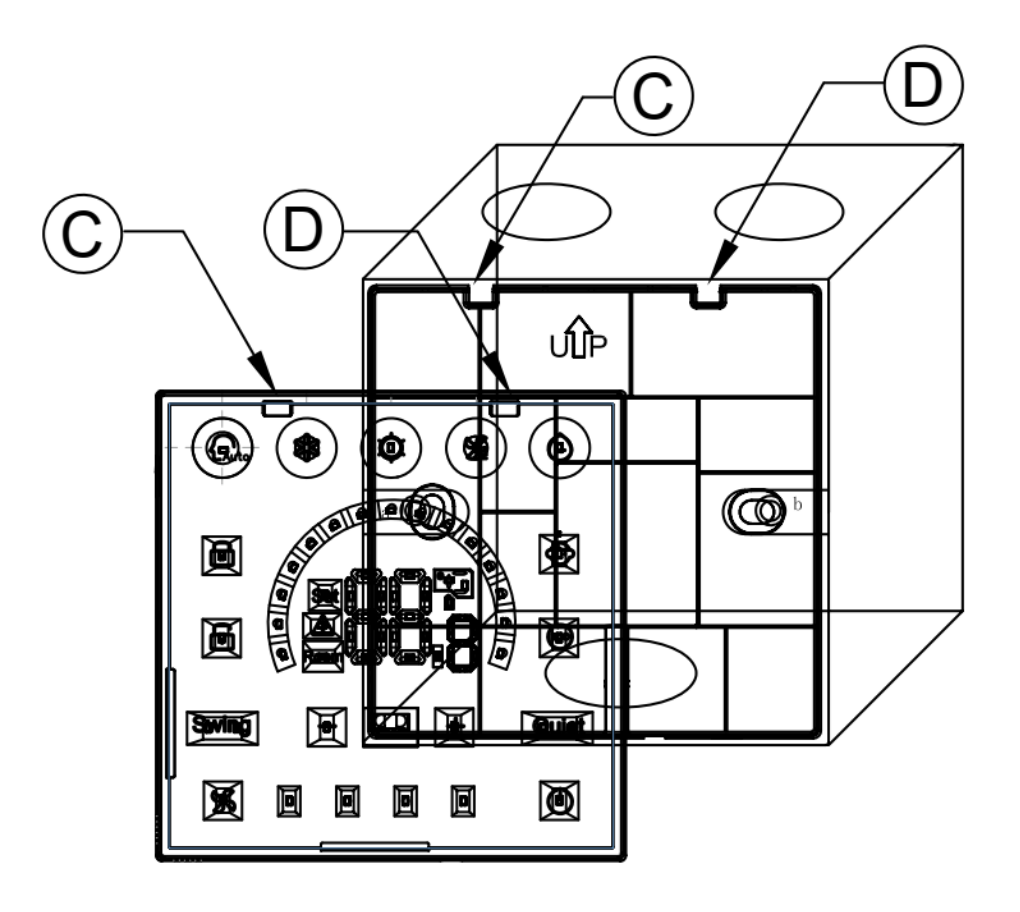

Generalny Dystrybutor Systemów Klimatyzacji i Pomp Ciepła w Polsce: **REFSYSTEM Sp. z o. o.** 

ul. Metalowców 5, 86-300 Grudziądz

haier@haier-ac.pl +48 723 737 378 **haier-ac.pl** 

Producent:

#### Qingdao Haier Air Conditioner Electric Co., Ltd.

Haier Industrial Park, Qianwangang Road, Eco-Tech Development Zone, Qingdao 266555, Shandong, R.P.C.

+86 532 88936943 haier.com

Haier zastrzega sobie prawo do wprowadzania zmian bez wcześniejszego powiadomienia.